# XDP<sup>™</sup> OTP Production Burner for SMPS

This guide will explain the usage of the XDP<sup>™</sup> OTP Production Burner for SMPS. For brevity, the device will be referred to as "XDP<sup>™</sup> OTP Burner" throughout the document.

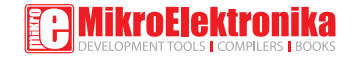

## To our valued customers

I want to express my thanks to you for being interested in our products and for having confidence in MikroElektronika.

The primary aim of our company is to design and produce high quality electronic products and to constantly improve the performance thereof in order to better suit your needs.

Nebojsa Matic General Manager

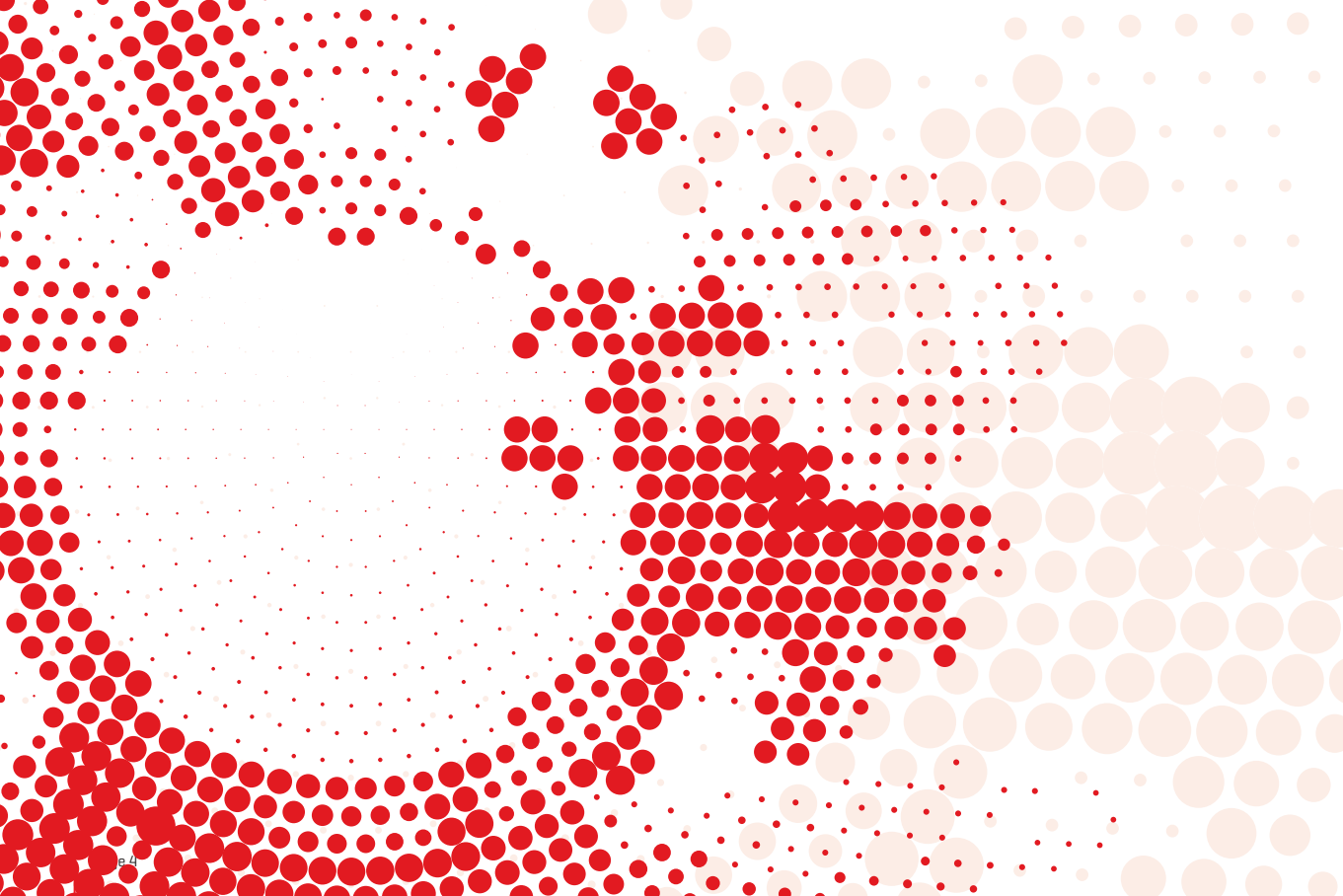

## Table of Contents

| 1. Introduction                                  | 06 |
|--------------------------------------------------|----|
| 2. Hardware overview                             | 08 |
| 3. XDP™ OTP Burner Windows application           | 13 |
| 4. Programming target device                     | 28 |
| 5. Operating the XDP™OTP Burner from             |    |
| the Command Line                                 | 31 |
| <mark>6</mark> . XDP™ OTP Burner firmware update | 33 |

## 1. Introduction

The XDP<sup>™</sup> OTP Burner is a specialized tool for programming Infineon's XDP<sup>™</sup> Switching Mode Power Supply ICs (SMPS). This device is designed for two types of users: experts (engineers who conduct the initial configuration) and operators (production line employees who carry out the programming). Having four separate channels, the XDP<sup>™</sup> OTP Burner can be used to program up to four SMPS ICs at once (enabling a single production line employee to program a large volume of target devices efficiently].

Infineon's line of XDP™ Switching Mode Power Supply ICs represent the first all-in-one package solution that integrate a digital power controller with key peripherals. They enable higher energy efficiency, shorter development cycles, lower cost, and more flexibility. For more information, see the page about XDP™ on

www.infineon.com/cms/en/product/promopages/digital-power

#### Supported devices

The XDP  $^{\scriptscriptstyle \rm M}$  OTP Burner is able to program the following Target devices:

- **DP2A-based:** XDPL8105, XDPL8210, XDPL8218, XDPL8218P, XDPL8219, IDP2105
- DP2B-based: XDPL8220, XDPL8221

#### Operating principle

The primary function of the XDP™ OTP Burner is to program target devices. In order to do so, it first needs to be configured by an expert user. The configuration consists of storing data, necessary for programming applied target device, to XDP™ OTP Burner's internal memory [or, alternatively, onto an external MicroSD Card]. This initial setup is performed through a Windows application or alternatively, from the Windows Command Line, using a separate application. After the setup, operators can use the XDP™ OTP Burner as a standalone device or together with the Windows application [or Command Line]. The Windows application also features an option to generate log files which can be used to document the programming process.

#### One-time programmable

It's important to note that the firmware on the target device can be updated only once (OTP stands for One-Time-Programmable). The full set of parameters can be updated up to three times (device dependant).

#### Customer support

MikroElektronika provides **up to two hours** (per purchased device) of free technical support for the XDP<sup>™</sup> OTP Burner via Skype. This support relates chiefly to questions on how to integrate the device into a production line.

## 2. Hardware overview

Once configured, the XDP<sup>™</sup> OTP Burner is a simple-to-use device whose user interface consists of the following:

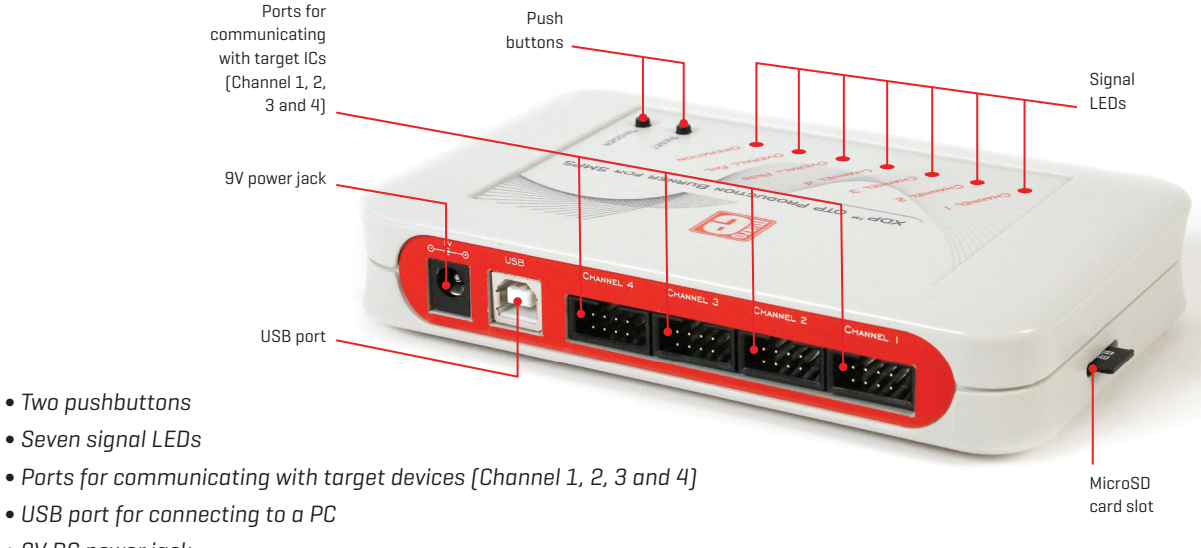

- 9V DC power jack
- MicroSD card slot

#### Pushbuttons

| Button  | Function                                        |
|---------|-------------------------------------------------|
| Reset   | Hardware reset button for the XDP™ OTP Burner   |
| Trigger | Sets off the Target device programming sequence |

#### Pinout

The following image shows the four channel connectors and pin enumeration on the  $XDP^{M}$  OTP Burner, as seen when looking at them from the front [hence the descending order from 4 to 1].

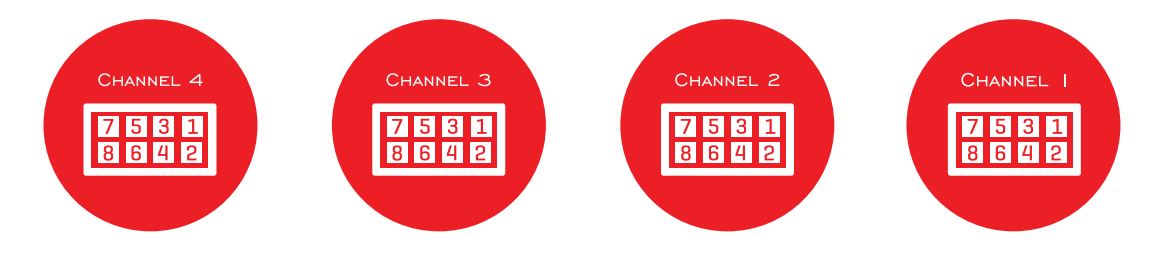

Each channel has an 8 pin connector (IDC8). The function of each pin is identical on each channel — except for pin #6. The sixth pin in each channel indicates an "overall" event, that is, a signal that applies not just to that particular channel, but to all channels together. The purpose of these "overall" pins is to enable users to connect a custom external circuit to monitor the programming process. This is an optional feature, not necessary for ordinary use.

#### Channel 1-4 pinout

| # | Pin name                       | Input/Output | Description                                                       |
|---|--------------------------------|--------------|-------------------------------------------------------------------|
| 1 | VCC                            | 1            | Power supply for target devices                                   |
| 2 | Channel 1-4 Fail Indication    | Output       | When high, indicates that the programming process failed          |
| 3 | Single-pin UART                | Input/Output | Communication line for programming target devices                 |
| 4 | Channel 1-4 Pass Indication    | Output       | When high, indicates that the programming sequence was succesful  |
| 5 | GND                            | 1            | Ground for target device power supply                             |
| 6 | OverAll Indication             | Output       | Different for each channel, refer to the table below              |
| 7 | Channel 1-4 Burning Indication | Output       | When high, indicates that the programming sequence is in progress |
| 8 | External Trigger               | Input        | High by default; sets off programming sequence when pulled down   |

### Function of pin #6 on each channel

| Channel | Pin name                        | Description                                                                                      |
|---------|---------------------------------|--------------------------------------------------------------------------------------------------|
| 1       | <b>OverAll Fail Indication</b>  | When high, indicates that programming sequence failed on one OR more channels                    |
| 2       | <b>OverAll Pass Indication</b>  | When high, indicates that programming sequence was successful on ALL used channels               |
| 3       | <b>OverAll Burn Indication</b>  | When high, indicates that programming sequence is in progress                                    |
| 4       | <b>OverAll Ready Indication</b> | When high, indicates that the XDP™ OTP Burner is ready to start programming from internal memory |

#### Signal LEDs

| LED                                        | Function                                                                              |
|--------------------------------------------|---------------------------------------------------------------------------------------|
| Channel 1 - Pass, Burn and Fail indication |                                                                                       |
| Channel 2 - Pass, Burn and Fail indication | Indicates the success or failure of the programming sequence on individual channels.  |
| Channel 3 - Pass, Burn and Fail indication | For a detailed overview, see page shop.mikroe.com/debuggers/xdp-otp-production-burner |
| Channel 4 - Pass, Burn and Fail indication |                                                                                       |
| Overall Pass                               | Indicates that the programming sequence has been successful on ALL channels           |
| Overall Fail                               | Indicates that the programming sequence has failed on one OR more channels.           |
| Operation                                  | Conveys a variety of signals.                                                         |

#### **Technical specifications**

- USB Supply (safe side<sup>1</sup>): 5V max. 400mA
- DC Jack Supply (safe side<sup>1</sup>): 9V max. 800mA
- Safe and galvanic isolation from XDP OTP Burner board to low voltage side (USB and 9V DC Power Jack)
- Isolation Voltage 5000Vrms for 1 Min
- Maximum voltage swing output (unsafe side<sup>2</sup>) Target 5 26V
- Operating voltage (unsafe side<sup>2</sup>) Target 7.5V(typ.)
- Tolerance for Vout @7.5V ± 50mV
- Maximum ambiance temperature 40°C

 $<sup>^{\</sup>rm 1}$  Safe side – Safe side of galvanic isolation from XDP board to low voltage side (USB)

<sup>&</sup>lt;sup>2</sup> Unsafe side – Unsafe side of galvanic isolation from XDP board to programming connectors.

## 3. XDP<sup>m</sup> OTP Burner Windows application

#### Download

The XDPTM OTP Burner Windows application is necessary for preparing configuration that will be used to program target devices.

shop.mikroe.com/debuggers/xdp-otp-production-burner

*IMPORTANT NOTE:* It is mandatory to pair Windows application version with appropriate XDP<sup>™</sup> OTP Burner firmware (available on MikroE's website). Any mismatch between application/firmware versions could cause compatibility issues and malfunctioning. Check the firmware section for instructions.

#### Windows application overview

The XDP<sup>™</sup> OTP Burner Windows application is used to make configuration setup, configure XDP<sup>™</sup> OTP Burner device, program and monitor programing process of the Infineon SMPS devices.

To properly use the software, the XDP<sup>™</sup> OTP Burner must be present and properly connected to a PC at all times. Users will have to connect the target devices to the XDP<sup>™</sup> OTP Burner, and then connect the Burner to the PC with a USB cable. If more than one target device is connected, the OTP Burner device must be powered by an external (supplied with the product) 9V/2A power supply (supplied with the product). IDC8 cables and mechanical setup for connecting target devices to the Burner are NOT supplied in the packaging.

Additionally, while making a new configurations setup, one target device must be connected to programmer's Channel 1 port.

The XDP  $^{\rm M}$  OTP Burner Windows application has two operating modes:

- 1. Operator
- 2. Expert

User can switch between these two in the Mode drop-down menu on the navigation bar.

#### **Operator mode**

By default, the application launches into Operator mode. This interface is used only if the XDP<sup>™</sup> OTP Burner is properly configured for programming target devices. The UI consists of a single button, a Message window, feedback points for each of the four channels, and optionally used text boxes to enter comments and serial numbers for log files.

Clicking the "Trigger programmer" button triggers the XDP™ OTP Burner to program target devices. The programming process flow can be monitored through the Messages window. If data logger is enabled, programming status along with

| 1      |                | MikroE                     | lektroni | ka - XDI | o™ OT | P Production | Burner fo | or SMI   | PS Ver. 1.2.5 | ×          |
|--------|----------------|----------------------------|----------|----------|-------|--------------|-----------|----------|---------------|------------|
| File   | Mode           | Target                     | Settings | About    | Help  |              |           |          |               |            |
|        | parar<br>Messa | m_dp2a<br>ges              |          |          |       |              |           |          |               | ^          |
|        | Trig           | ger progra<br>Start loggir | mmer     | CH 1     |       | CH 2         | CH 3      |          | CH 4          | v          |
|        | Com            | nment                      |          | Serial 1 |       | Serial2      | Serial3   |          | Serial4       |            |
| USB St | tatus: C       | onnected                   |          |          |       |              | F\        | N versio | on: 1.2.4     | No SD card |

optionally entered comments and serial numbers will be saved to the log file.

Users may also opt to perform programming operation on the  $\mathsf{XDP}^{\mathsf{M}}$  OTP Burner device itself by pressing the Trigger button.

#### Expert mode

Expert mode is accessed through the Mode drop-down menu on the navigation bar. A confirmation window will pop up (this step was added to prevent users from accidentally switching to Expert mode that contains sensitive setup options). This mode should only be used by expert operators to configure the XDP<sup>™</sup> OTP Burner for programming the selected target device family. The interface is slightly different depending on the target device family.

| MikroElektronika - XD                                                                                                    | 0P <sup>™</sup> OTP Production Burner for SMPS Ver. 1.2.5 |
|----------------------------------------------------------------------------------------------------|-----------------------------------------------------------|
| File Mode Target Settings About                                                                                                    | Help                                                      |
| Configuration<br>Name param_dp2a<br>Load Store Save<br>Data files<br>Parameters Load V<br>Baud rate<br>57600 V Set BR<br>Channel Selection<br>V CH1 CH2 V CH3 CH4 | Messages                                                  |
| Configuration in programmer Name param_dp2a Import Trigger programmer                                                                                             | ×                                                         |
| USB Status: Connected                                                                                                    | FW version: 1.2.4 No SD card                              |

Expert mode interface for **DP2A-based devices** 

| MikroElektronika - X                                                                                                    | DP™ OTP  | Production Burne | er for SMPS V | er. 1.2.5           |
|----------------------------------------------------------------------------------------------------|----------|------------------|---------------|---------------------|
| File Mode Target Settings About                                                                                                    | t Help   |                  |               |                     |
| Configuration                                                                                                    |          |                  |               |                     |
| Name firmware_dp2b                                                                                                    | Loa      | d                | Store         | Save                |
| Data files                                                                                                    | IDs      |                  |               |                     |
| Firmware load                                                                                                    | ID       | Before burn      | After burn    | Com                 |
| Parameters load                                                                                                    | Device   | -                |               |                     |
| Patch Dad                                                                                                    | FW       | -                | -             | 1                   |
|                                                                                                    | Customer | -                | -             |                     |
| Channel Selection                                                                                                    | Patch    |                  | -             |                     |
| CH1 □ CH2   CH3   CH4     CH4     CH4 | Param    | -                | -             |                     |
| Baud rate                                                                                                    | ROM      | -                | -             |                     |
| 9600 v Set BR                                                                                                    | Rea      | ad Channel 1 IDs | Dete          | ect Devices         |
| Configuration in programmer                                                                                                    | Messages |                  |               |                     |
| Name firmware_dp2b                                                                                                    |          |                  |               | ^                   |
| Import                                                                                                    |          |                  |               |                     |
| Trigger programmer                                                                                                    |          |                  |               | ~                   |
| JSB Status: Connected                                                                                                    |          |                  | FW version:   | 1.2.4 SD card detec |

Expert mode interface for **DP2B-based device** 

By default, the expert mode brings up the interface for burning DP2B-based devices. To select a different target device family, use the Target drop-down menu on the navigation bar.

A single  $\mathsf{XDP}^{\scriptscriptstyle\mathsf{M}}$  OTP Burner configuration contains a

combination of firmware, patch and parameter data, as well as settings that guide the actual programming process (channel selection, baud rate, IDs comparison algorithm).

The available configuration options are different depending on the selected device family (DP2B-based or DP2Abased). The table below shows the differences.

| <b>Configuration Options</b> | DP2B-based                     | DP2A-based               |
|------------------------------|--------------------------------|--------------------------|
| Parameters                   | ✓ (full set or partial update) | ✓ (full set update only) |
| Patch                        | <b>v</b>                       |                          |
| Firmware                     | <b>v</b>                       |                          |

In either case, in Expert mode, users can:

- Prepare and examine configuration setup
- Check compatibility with target devices
- Configure XDP<sup>™</sup> OTP Burner device
- Burn target devices and monitor the process

# Configuration setup for DP2B-based devices

In order to successfully set up a new configuration, Parameter, Patch and Firmware data must have "Before burn" ID values compatible with the target device. The IDs

| MikroElektronika - X            | DP™ OTP                                | Production Burner f                                                       | or SMPS Ver   | r. 1.2.5       |
|---------------------------------|----------------------------------------|---------------------------------------------------------------------------|---------------|----------------|
| File Mode Target Settings About | t Help                                 |                                                                           |               |                |
| Configuration                   |                                        |                                                                           |               |                |
| Name firmware_dp2b              | Loa                                    | d Stor                                                                    | e             | Save           |
| Data files                      | IDs                                    |                                                                           |               |                |
| Firmware load                   | ID                                     | Before burn                                                               | After burn    | Com            |
| Parameters load                 | Device                                 | 0x81000B13                                                                | -             |                |
| Patch load                      | FW                                     | 0x1A4406C62C6DB9B4                                                        |               | 1              |
|                                 | Customer                               | 0x0000D88D                                                                | -             |                |
| Channel Selection               | Patch                                  | -                                                                         | -             |                |
| ✓ CH1 CH2 ✓ CH3 ✓ CH4           | Param                                  |                                                                           |               |                |
| Baud rate                       | ROM                                    | 0x2B30                                                                    | -             |                |
| 9600 v Set BR                   | Rea                                    | ad Channel 1 IDs                                                          | Detec         | t Devices      |
| Configuration in programmer     | Messages                               |                                                                           |               |                |
| Name firmware_dp2b              | Reading id                             | sequnce started                                                           |               | ^              |
| Import                          | Status cha<br>Status cha<br>Status cha | nnel [1] : Operation comple<br>nnel [2] : INACTIVE<br>nnel [3] : INACTIVE | eted.         |                |
| Trigger programmer              | Status cha                             | nnel [4] : INACTIVE                                                       |               | ~              |
| SB Status: Connected            |                                        | F                                                                         | N version: 1. | 2.4 No SD card |

that are required to match will have corresponding check box ticked in the upper right pane of the table interface. The table will also list "After burn" IDs for reference.

To make sure the ID values are properly compared, it is mandatory that users read ID values from target device as a first step ("Read Channel 1 IDs" button in the centre of the Interface).

The next step is to load Firmware, parameter, Patch (all or only needed) data from individual files. An configuration setup can contain either of the following individual updates or combinations:

- Firmware update
- Parameter update (which can be either partial or full)
- Patch
- Firmware and parameter update
- Parameter update and patch

The desired update combination is made by ticking checkboxes in the "Data Files" pane:

| MikroElektronika - X            | DP™ OTP I | Production Burner for | or SMPS Ver.    | 1.2.5        |
|---------------------------------|-----------|-----------------------|-----------------|--------------|
| File Mode Target Settings About | t Help    |                       |                 |              |
| Name firmware. dp?b             | 103       | d Stor                |                 | Save         |
| Data filer                      | TDe       |                       |                 | Sure         |
| Data nes                        | 103       | Defens hum            | A floor by some | Com          |
| Firmware load                   | 10        | belore burn           | Arter burn      | Com          |
| Parameters 🛛 🖬 🖌                | Device    | 0x81000B13            | -               |              |
| Patch load                      | FW        | 0x1A4406C62C6DB9B4    | -               | 4            |
|                                 | Customer  | 0x0000088D            |                 |              |
| Channel Selection               | Patch     | . <b>Y</b>            |                 |              |
| CH1 □ CH2 ⊂ CH3 ⊂ CH4           | Param     | XXXXX                 | 0x1E33          | 1            |
| Baud rate                       | ROM       | 0x2B30                | -               |              |
| 9600 v Set BR                   | Rea       | ad Channel 1 IDs      | Detect          | Devices      |
| Configuration in programmer     | Messages  |                       |                 |              |
| Name firmware_dp2b              |           |                       |                 | ^            |
| Import                          |           |                       |                 |              |
|                                 |           |                       |                 |              |
| Trigger programmer              |           |                       |                 |              |
|                                 |           |                       |                 | $\vee$       |
| SB Status: Connected            |           | F                     | V version: 1.2. | 4 No SD card |

Once data files are loaded, the "Before burn" and "After burn" columns will be updated with appropriate values.

It's also possible to manually input values for Device, FW, Customer and ROM IDs in the "Before burn" column and those values will be used for comparison. See image below and compare the values in the table with the image on the left:

| ile Mode Target Settings Abou | t Help     |                      |                    |              |
|-------------------------------|------------|----------------------|--------------------|--------------|
| Configuration                 |            |                      |                    |              |
| Name firmware_dp2b            | Loa        | d Sto                | re Sav             | 2            |
| Data files                    | IDs        |                      |                    |              |
| Firmware load V               | ID         | Before burn          | After burn         | Com          |
| Parameters load               | Device     | 0x81000B13           | -                  |              |
| Patch load                    | FW         | 0x00000000000000000  | 0x1A4406C62C6DB9B4 | $\checkmark$ |
|                               | Customer   | 0x00000000           | ÷                  |              |
| Channel Selection             | Patch      | -                    | -                  |              |
| CH1 CH2 CH3 CH4               | Param      | -                    |                    |              |
| Baud rate                     | ROM        | 0x2B30               | -                  |              |
| 57600 v Set BR                | Rea        | ad Channel 1 IDs     | Detect Devices     |              |
| Configuration in programmer   | Messages   |                      |                    |              |
| Name firmware_dp2b            | Programmi  | ng sequence started. |                    | ^            |
| Import                        | SD-Card se | etup will be used.   |                    |              |
| Trigger programmer            |            |                      |                    | v            |

Note the **XXXX** parameter value in the Before burn column [1 on left image]. This indicates that the config file includes a full set parameter update, making the Before burn parameter value irrelevant. The Before burn parameter ID

is only important for partial parameter updates.

**Optional ID values:** Apart from the necessary FW, Patch, and Param values, the ID table contains few optional IDs (Device, Customer, ROM). To include these IDs into the list (for comparison purposes), users need to tick coresponding checkboxes in the Com column.

### Configuration setup for DP2Abased devices

The procedure for preparing configuration setup for DP2Abased devices is simpler as it allows loading or updating only a full set of parameters. There is also no "Before burn" and "After burn" reference table. Expert users are expected to make sure beforehand that parameter files are adequate for the selected target devices.

| MikroElektronika - XDP™ OTP Pr                                                                                                    | oduction Burner for SM | 1PS Ver. 1.2.5 | 5 ×        |
|----------------------------------------------------------------------------------------------------|------------------------|----------------|------------|
| File Mode Target Settings About Help                                                                                                    |                        |                |            |
| Configuration Messages<br>Name param_dp2a<br>Load Store Save<br>Data files<br>Parameters Sad V                                                                          |                        |                | ^          |
| Baud rate         Set BR           57600         ✓         Set BR           Channel Selection         ✓         ✓           Ø CH1         CH2         Ø CH3         CH4 |                        |                |            |
| Configuration in programmer Name param_dp2a Import                                                                                                    |                        |                |            |
| Trigger programmer                                                                                                    |                        |                | ~          |
| USB Status: Connected                                                                                                    | FW vers                | ion: 1.2.4     | No SD card |

Except described above, the rest of the procedure is the same for both types of target devices.

#### **Channel selection**

| Configuration               |                                                      |                                                                                                  |            |              |
|-----------------------------|------------------------------------------------------|--------------------------------------------------------------------------------------------------|------------|--------------|
| Name firmware_dp2b          | Loa                                                  | d Stor                                                                                           | e          | Save         |
| Data files                  | IDs                                                  |                                                                                                  |            |              |
| Firmware load               | ID                                                   | Before burn                                                                                      | After burn | Com          |
| Parameters bad              | Device                                               | 0x81000B13                                                                                       | -          |              |
| Patch bad                   | FW                                                   | 0x1A4406C62C6DB9B4                                                                               | -          | $\checkmark$ |
|                             | Customer                                             | 0x0000D88D                                                                                       | -          |              |
| Channel Selection           | Patch                                                | -                                                                                                | -          |              |
| CH1 □ CH2 ⊂ CH3 ⊂ CH4       | Param                                                | -                                                                                                | -          |              |
| Baudirate                   | ROM                                                  | 0x2B30                                                                                           | -          |              |
| 9600 V Set BR               | Rea                                                  | d Channel 1 IDs                                                                                  | Detect Dev | ices         |
| Configuration in programmer | Messages                                             |                                                                                                  |            |              |
| Name firmware_dp2b          | Reading id                                           | sequnce started                                                                                  |            | 1            |
| Import                      | Status cha<br>Status cha<br>Status cha<br>Status cha | nnel [1] : Operation comple<br>nnel [2] : INACTIVE<br>nnel [3] : INACTIVE<br>nnel [4] : INACTIVE | ted.       |              |
| Trigger programmer          |                                                      |                                                                                                  |            |              |

The user can specify which target devices are to be programmed, by selecting active channels. This is done by ticking corresponding CH1-CH4 checkboxes in the Channel Selection section. The XDP<sup>™</sup> OTP Burner will program only target devices connected to the selected channels. The channel selection is part of the programmer configuration and will be saved with configuration setup.

#### Baud rate selection

| MikroElektronika - X<br>File Mode Target Settings Abou | DP™ OTP<br>t Help                                                                                                    | Production Burner f | or SMPS Ver. 1   | 1.2.5      |  |  |
|--------------------------------------------------------|----------------------------------------------------------------------------------------------------|---------------------|------------------|------------|--|--|
| Configuration<br>Name firmware_dp2b                    | Loa                                                                                                    | d Stor              | e                | Save       |  |  |
| Data files                                             | IDs                                                                                                    |                     |                  |            |  |  |
| Firmware bad                                           | ID                                                                                                    | Before burn         | After burn       | Com        |  |  |
| Parameters load                                        | Device                                                                                                    | 0x81000B13          | -                |            |  |  |
| Patch load                                             | FW                                                                                                    | 0x1A4406C62C6DB9B4  | -                | ~          |  |  |
|                                                        | Customer                                                                                                    | 0x0000D88D          | -                |            |  |  |
| Channel Selection                                      | Patch                                                                                                    |                     |                  |            |  |  |
| ✓ CH1 CH2 ✓ CH3 ✓ CH4                                  | Param                                                                                                    | -                   | -                |            |  |  |
| Baud rate                                              | ROM                                                                                                    | 0x2B30              | -                |            |  |  |
| 9600 v Set BR                                          | Read Channel 1 IDs Detect Devices                                                                                                    |                     |                  |            |  |  |
| Configuration in programmer                            | Messages                                                                                                    |                     |                  |            |  |  |
| Name firmware_dp2b Import                              | Reading id sequnce started<br>Status channel [1] : Operation completed.<br>Status channel [2] : INACTIVE<br>Status channel [3] : INACTIVE |                     |                  |            |  |  |
| Trigger programmer                                     | status cha                                                                                                    | nnei [4] : INACTIVE |                  | ~          |  |  |
| B Status: Connected                                    |                                                                                                    | F\                  | N version: 1.2.4 | No SD card |  |  |

The XDP<sup>™</sup> OTP Burner communicates with SMPS devices through a specialized one-wire UART interface. The

communication speed is determined by selected baud rate parameter value. Higher baud rate value shortens the time it takes to complete the communication/operation sequence, but it also makes the communication more sensitive to external interference [noise from surrounding cables, for example]. These settings are used during operations of programming, reading IDs or detecting connected target devices.

Baud rate settings are part of  $XDP^{m}$  OTP Burner configuration and will be saved with the configuration setup.

Additionally, the baud rate can be updated at any time by selecting the appropriate value from the drop down list and clicking the "Set BR" button to store the value to the  $XDP^{m}$  OTP Burner.

It is important to understand that, with the option above, the baud rate can be changed at any time without storing the whole configuration to the XDP<sup>m</sup> OTP Burner.

This means that current baud rate settings can be different than settings saved as part of the configuration setup. Read Channel 1 IDs and Detect Devices operations are always using current baud rate settings. Target device programming operation is always using the baud rate setting saved as part of the configuration setup.

#### Handling the configuration setup: Load, Import, Save and Store Operations

To make a new configuration setup, users can fill in all configuration fields, or load an existing configuration setup and only change selected values in the Configuration section.

An existing configuration setup can be loaded in the Windows application by clicking the Load [1] or Import [4] buttons. The Load operation enables the user to open an existing configuration setup from a file with ".cfg" extension, while the Import operation reads the configuration setup currently stored in the XDP<sup>™</sup> OTP Burner device. In both cases, application fields in the Configuration section will be filled with corresponding values fetched. Once loaded/imported, the configuration setup can optionally be modified.

With all configuration values set, the configuration setup can be saved to a file by clicking the Save [3] button.

| ile Mode Target Settings About H | elp     | 0                  | 0          | 6            |
|----------------------------------|---------|--------------------|------------|--------------|
| Configuration                    |         | Ŭ                  |            | Ť            |
| Name firmware_dp2b               | Load    | d 🖕 Stor           | e 🖕 📃      | Save 🖕       |
| Data files IDs                   | 5       |                    |            |              |
| Firmware load                    | D       | Before burn        | After burn | Com          |
| Parameters load                  | levice  | 0x81000B13         | -          |              |
| Patch F                          | w       | 0x1A4406C62C6DB9B4 | -          | $\checkmark$ |
| c                                | ustomer | 0x0000D88D         | -          |              |
| Channel Selection P              | atch    |                    |            |              |
| CH1 □ CH2    CH3    CH4          | aram    | XXXXX              | 0x1E33     | ~            |
| Baud rate R                      | .OM     | 0x2B30             | -          |              |
| 9600 v Set BR                    | Rea     | d Channel 1 IDs    | Detect De  | vices        |
| Configuration in programmer      | ssages  |                    |            |              |
| Name firmware_dp2b               |         |                    |            | ^            |
| Import                           |         |                    |            |              |
| Trigger programmer               |         |                    |            |              |
|                                  |         |                    |            |              |
|                                  |         | 5                  |            | NI- CD       |

In order to properly configure the XDP<sup>M</sup> OTP Burner, the selected configuration setup must be stored to XDP<sup>M</sup> OTP Burner device by clicking the Store [2] button. Only after a successful execution of this operation, the XDP<sup>M</sup> OTP

Burner device will be ready to program target devices. Optionally, to finally verify the stored configuration, users can execute the Import operation and check the loaded configuration values.

| Configuration               |          |                    |            |              |
|-----------------------------|----------|--------------------|------------|--------------|
| Name firmware_dp2b          | Loa      | d Stor             | e 📃 📃      | Save         |
| Data nies                   | US       |                    |            |              |
| Firmware load               | ID       | Before burn        | After burn | Com          |
| Parameters load V           | Device   | 0x81000B13         | -          |              |
| Patch load                  | FW       | 0x1A4406C62C6DB9B4 | -          | ~            |
|                             | Customer | 0x0000D88D         | -          |              |
| Channel Selection           | Patch    | -                  |            |              |
| CH1 CH2 CH3 CH4             | Param    | XXXX               | 0x1E33     | $\checkmark$ |
| Baud rate                   | ROM      | 0x2B30             | -          |              |
| 9600 v Set BR               | Rea      | d Channel 1 IDs    | Detect Dev | ices         |
| Configuration in programmer | Messages |                    |            |              |
| Name firmware_dp2b          |          |                    |            | 1            |
| Import                      |          |                    |            |              |
| Trigger programmer          |          |                    |            |              |

**NOTE:** The Name field in the Configuration pane indicates the name of the currently loaded or new configuration

setup, while the same field in the "Configuration in Programmer" sections indicates the name of the configuration currently stored in the XDP<sup> $\mathbb{M}$ </sup> OTP Burner device. These two fields do not need to match necessarily, except in two cases: (1) if the Import operation is used to load the configuration setup; or (2) if the user wants to save/store the new configuration setup using the same name as the one already stored. Although recommended to be part of, configuration name does not necessarily correspond to configuration (".cfg") file name.

## Read Channel 1 IDs and Detect Devices Operations

Both operations fetch the full target device ID set with the following difference.

**Detect Devices** operation will read the ID values from all 4 channels and display them in a separate (pop-up) window. This is commonly used to identify connected target devices, determine if the connected target devices have expected IDs before programming, or to verify ID values after programming.

**Read Channel 1 IDs** operation will read only ID values from the target device connected to channel 1. This operation is always performed as a first step when preparing new configuration setup.

### Logging the programming sequence

The XDP<sup>™</sup> OTP Burner Windows application has a data logger feature. When enabled, all data logs are saved to file(s) in CSV format (CSV file), viewable from any standard spreadsheet program such as Excel or Google Sheets. The logged data is slightly different depending on the target device family. The following table lists and describes all data fields of a log entry and their availability within specific target device families:

| Column name | Description                                                                            | DP2B-based | DP2A-based |
|-------------|----------------------------------------------------------------------------------------|------------|------------|
| Date        | Date when the PC Application was launched for current session                          | v          | <b>v</b>   |
| Comment     | Comment on programming sequence, as entered by operator (in Windows App Operator mode) | <b>v</b>   | <b>v</b>   |
| Serial#     | Target device Serial number, as entered by operator                                    | <b>~</b>   | <b>v</b>   |
| Target_ID   | Channel ID of the XDP™ OTP Burner                                                      | <b>~</b>   | <b>v</b>   |
| Device      | ID of Target Device after burning                                                      | ~          |            |
| FW          | Firmware ID of Target Device after burning                                             | ~          |            |
| Customer    | Customer ID of Target Device after burning                                             | <b>v</b>   |            |
| Patch       | Patch ID of Target Device after burning                                                | <b>~</b>   |            |
| Parameter   | Parameter ID after burning                                                             | ~          |            |
| ROM         | ROM version                                                                            | ~          |            |
| Prog_FW_Ver | XDP™ OTP Burner Firmware Version at time of programming sequence execution             | ~          | <b>v</b>   |
| P_Time      | Date and time of burning sequence execution                                            | ~          | <b>v</b>   |
| Config_Name | Name of Config file stored in XDP™ OTP Burner                                          | ~          | <b>v</b>   |
| Result      | Records whether programming sequence was successful or failed                          | <b>~</b>   | <b>v</b>   |

Here is a preview of a log file sample, viewed in Excel:

| Image: Note of the stand of the stand of the st | 8     | <b>5</b> •∂•∓     |                  |               |               |                    |                                                |          |             |          | logfile (1) - Er | æ           |                                             |                   |            | ann a f  | Dija      | na Radunović 💷 | - 0/×   |
|----------------------------------------------------------------------------------------------------|-------|-------------------|------------------|---------------|---------------|--------------------|------------------------------------------------|----------|-------------|----------|------------------|-------------|---------------------------------------------|-------------------|------------|----------|-----------|----------------|---------|
| Image: Note of the second second se | File  | Home Inse         | t Page Layout    | Formulas Da   | ta Review Vie | w ACROBAT          | 🖗 Tell me what you want to do                  |          |             |          |                  |             |                                             |                   |            |          |           |                | A Share |
| Provident         Provident         Provident <t< td=""><td>6</td><td>&amp; Cut</td><td>Calibri •</td><td>11 * A* A* =</td><td>= <u>-</u> »·</td><td>Wrap Text</td><td>General ·</td><td>Normal</td><td>Bad</td><td>Good</td><td>Neutral</td><td>Calculation</td><td>P 🔭 🚺 ΣAutoSum · Αγ</td><td>P</td><td></td><td></td><td></td><td></td><td></td></t<>                                                                                                    | 6     | & Cut             | Calibri •        | 11 * A* A* =  | = <u>-</u> »· | Wrap Text          | General ·                                      | Normal   | Bad         | Good     | Neutral          | Calculation | P 🔭 🚺 ΣAutoSum · Αγ                         | P                 |            |          |           |                |         |
| Image: Normal biology         Image: Normal biology                                                                                                    | Patte | of Format Painter | в I <u>U</u> - ⊡ | · [ • • • ] = |               | 🗄 Merge & Center 🔹 | \$ v 96 v \$ 21 Conditional Fr<br>Formatting v | Table *  | Explanatory | Input    | Linked Cell      | Note v Inse | ert Delete Format<br>v v Grear * Filter * S | Find &<br>idect * |            |          |           |                |         |
| A         B         C         D         E         F         G         H         I         J         K         L         M         N         O         P         Q         R           1         Date         Comment Serial#         Target_ID Device         FW         Customer Patch         Param         ROM         Prog_PW_Ver         P_Time         Config_Name         Result                Config_Name         Result               Config_Name         Result                Config_Name         Result                Config_Name         Result              Config_Name         Result            Config_Name         Result           Config_Name         Result         Config_Name         Result         Config_Name         Result         Config_Name         Result         Config_Name         Result         Config_Name         Result         Config_Name         Result                                                                                                    |       | Clipboard 5       | Font             | 5             | Aligner       | et. :              | 5 Number 5                                     |          |             | Styles   |                  |             | Cells Editing                               |                   |            |          |           |                | ^       |
| A         B         C         D         E         F         G         H         I         J         K         L         M         N         O         P         Q         R           1         Date         Comment Serial#         Target_D         Device         FW         Cuitomer Para         ROM         Prog_FW_Ver         P_TIME         Cnfiname         Result                12:01:7         CH1         81000813         1A4406622:0508984         0000088D         0         0.2830         1.2.3         12:01:17         15:47         No config         FAIL(Error = COMP_APARAM_D)               5         12:01:17         CH4         81000813         1A4406622:0608984         0000088D         0         0.2830         1.2.3         12:01:17 15:47         No config         FAIL(Error = COMP_PATCH_D)                0         0.2830         1.2.3         12:01:17 15:49         No config         FAIL(Error = COMP_PATCH_D)               No config         FAIL(Error = COMP_PATCH_D)                                                                                                    | 0,10  | • • ×             | V 14             |               | 1 -           |                    | -                                              | 1 - 1    |             |          |                  | 1           |                                             | 1                 |            |          |           |                |         |
| Date         Comment Serial#         Target_D         Device         FW         Customer Patch         Para         ROM         Prog_FW_Ver         P.Time         Config.         FAIL(Error = COMP_APARAM_ID)           3         12-01-17         CH2         81000813         1A4406C62C60B984         0000088D         0         0.2830         1.2.3         12-01-17         15:47 No config         FAIL(Error = COMP_APARAM_ID)           4         12-01-17         CH3         81000813         1A4406C62C60B984         0000088D         0         0.2830         1.2.3         12-01-17         15:47 No config         FAIL(Error = COMP_APARAM_ID)           6         12-01-17         CH4         81000813         1A4406C62C60B984         0000088D         0         0.2830         1.2.3         12-01-17         15:47 No config         FAIL(Error = COMP_APARAM_ID)           7         12-01-17         CH4         81000813         1A4406C62C60B984         0000088D         0         0.2830         1.2.3         12-01-17         15:49 No config         FAIL(Error = COMP_APARAM_ID)           8         12-01-17         CH4         81000813         1A4406C62C60B984         0000088D         1.2.3         12-01-17         15:49 No config         FAIL(Error = COMP_APARAM_ID)           10                                                                                                    |       | A                 | В                | C             | D             | E                  | F                                              | G        | н           |          | J                | К           | L                                           | M                 | N          | 0        | Р         | Q              | R       |
| 2         12-01-17 test         CH1         81000813 1A4406C62C6D8984         0000088D         0         0         2830         1.2.3         12-01-17 15:47 No config         FAILEror = COMP_APARAM_ID           4         12-01-17         CH3         81000813 1A4406C62C608984         0000088D         0         0.2830         1.2.3         12-01-17 15:47 No config         FAILEror = COMP_APARAM_ID           5         12-01-17         CH4         81000813 1A4406C62C608984         0000088D         0         2830         1.2.3         12-01-17 15:47 No config         FAILEror = COMP_APARAM_ID           7         12-01-17         CH4         81000813 1A4406C62C608984         0000088D         0         2830         1.2.3         12-01-17 15:49 No config         FAILEror = COMP_APARAM_ID           7         12-01-17         CH4         81000813 1A4406C62C608984         0000088D         0         2830         1.2.3         12-01-17 15:49 No config         FAILEror = COMP_PATCH_ID           10         12-01-17         CH4         81000813 1A4406C62C608984         0000088D         1.2.3         12-01-17 15:49 No config         FAILEror = COMP_PATCH_ID           11         12-01-17         CH4         81000813 1A4406C62C608984         0000088D         1.0         2830         1.2.3         12-01-17 15:50 No c                                                                                                    | 1     | Date              | Comment          | Serial#       | Target_ID     | Device             | FW                                             | Customer | Patch       | Param    | ROM              | Prog_FW_Ver | P_Time                                      | Config_Name       | Result     |          |           |                |         |
| 3         12-01-17         CH2         81000813         12406262C60B984         000010880         0         0.02830         12.3         12-01-17         CH4         81000813         144406622C60B984         000010880         0         0.08143         12.3         12-01-17         CH4         81000813         144406622C60B984         00000880         0         0.2830         12.3         12-01-17         StAT         No config         FAIL(Error = COMP_APARAM_ID)           6         12-01-17         CH4         81000813         144406622C60B984         00000880         0         0.2830         1.2.3         12-01-17         15:49 No config         FAIL(Error = COMP_APARAM_ID)           7         12-01-17         CH2         81000813         144406622C60B984         00000880         0         0.2830         1.2.3         12-01-17         15:49 No config         FAIL(Error = COMP_PATCH_ID)           8         12-01-17         CH4         81000813         144406622C60B984         00000880         1.0         0.2830         1.2.3         12-01-17         15:49 No config         FAIL(Error = COMP_PATCH_ID)           10         12-01-17         CH4         81000813         144406622C60B984         00000880         1.0         0.2830         1.2.3         12-01-17                                                                                                    | 2     | 12-01-17          | test             |               | CH1           | 81000B13           | 1A4406C62C6DB9B4                               | 0000D88D | 0           |          | 2B30             | 1.2.3       | 12-01-17 15:47                              | No config         | FAIL(Error | = COMP_A | APARAM_IC | )              |         |
| 4       12-01-17       CH3       81000813       1.4406C62/C60B984       0001088D       0       0.02830       1.2.3       12-01-17       15:47 No config       FAIL[Error = COMP_APARAM_ID)         6       12-01-17       CH1       81000813       1.4406C62/C60B984       0000088D       0       0.2830       1.2.3       12-01-17       15:47 No config       FAIL[Error = COMP_APARAM_ID)         7       12-01-17       CH2       81000813       1.4440C62/C60B984       0000088D       0       0.2830       1.2.3       12-01-17       15:49 No config       FAIL[Error = COMP_PATCH_ID)         7       12-01-17       CH4       81000813       1.4440C62/C60B984       0000088D       0       0.2830       1.2.3       12-01-17       15:49 No config       FAIL[Error = COMP_PATCH_ID)         9       12-01-17       CH4       81000813       1.4440C62/C60B984       0000088D       1.2.3       12-01-17       15:50 No config       PASS         12       12-01-17       CH4       81000813       1.4440C62/C60B984       0000088D       1.0.1       0.2830       1.2.3       12-01-17       15:50 No config       PASS       1.2.3         12       12-01-17       CH4       81000813       1.4440C62/C60B984       0002088D       1.0.3                                                                                                    | 3     | 12-01-17          |                  |               | CH2           | 81000B13           | 1A4406C62C6DB9B4                               | 0000D88D | 0           |          | 2B30             | 1.2.3       | 12-01-17 15:47                              | No config         | FAIL(Error | = COMP_A | APARAM_IC | )              |         |
| 5         12-01-17         CH4         81000813         144406C62c60B984         0000088D         0         0         2830         1.2.3         12-01-17         12-11         12-11         12-11         12-11         12-11         12-11         12-11         12-11         12-11         12-11         12-11         12-11         12-11         12-11         12-11         12-11         12-11         12-11         12-11         12-11         12-11         12-11         12-11         12-11         12-11         12-11         12-11         12-11         12-11         12-11         12-11         12-11         12-11         12-11         12-11         12-11         12-11         12-11         12-11         12-11         12-11         12-11         12-11         12-11         12-11         12-11         12-11         12-11         12-11         12-11         12-11         12-11         12-11         12-11         12-11         12-11         12-11         12-11         12-11         12-11         12-11         12-11         12-11         12-11         12-11         12-11         12-11         12-11         12-11         12-11         12-11         12-11         12-11         12-11         12-11         12-11         12-11                                                                                                    | 4     | 12-01-17          |                  |               | СНЗ           | 81000B13           | 1A4406C62C6DB9B4                               | 00C1D88D | 0           | 1.00E+33 | 2B30             | 1.2.3       | 12-01-17 15:47                              | No config         | PASS       |          |           |                |         |
| 6         12-01-17         CH1         81000813         14406C62c6D8984         0000088D         0         0         2830         1.2.3         12-01-17         CM1         FAIL(Error - COMP_PATCH_ID)           8         12-01-17         CH3         -         -         -         -         1.2.3         12-01-17         15:49 No config         FAIL(Error - COMP_PATCH_ID)           9         12-01-17         CH4         \$1000813         14406C62c6D8984         0000088D         0         0.2830         1.2.3         12-01-17         15:49 No config         FAIL(Error - COMP_PATCH_ID)           10         12-01-17         CH4         \$1000813         144406C62c6D8984         0000088D         1.0.1         0.2830         1.2.3         12-01-17         15:49 No config         FAIL(Error - COMP_PATCH_ID)           11         12-01-17         CH4         \$1000813         144406C62c6D8984         0000088D         1.0.1         0.2830         1.2.3         12-01-17         15:50 No config         PASS           12         12-01-17         CH4         \$1000813         14406C62c6D8984         0002088D         1.2.3         12-01-17         15:50 No config         PASS                                                                                                    | 5     | 12-01-17          |                  |               | CH4           | 81000B13           | 1A4406C62C6DB9B4                               | 0000D88D | 0           | (        | 2B30             | 1.2.3       | 12-01-17 15:47                              | No config         | FAIL(Error | = COMP_A | APARAM_IC | )              |         |
| 7         12-01-17         CH2         81000813         1A4406C62C60B984         00002880         0         0.2880         12.3         12-01-17         15-149 No config         FAIL[Error = COMP_PATCH_ID]           9         12-01-17         CH4         \$1000813         1A4406C62C60B984         00002880         1.2.3         12-01-17         15-49 No config         FAIL[Error = COMP_PATCH_ID]           10         12-01-17         CH4         \$1000813         1A4406C62C60B984         00000880         1.2.3         12-01-17         15-50 No config         PASS           11         12-01-17         CH3         \$1000813         1A4406C62C60B984         00000880         1.2.3         12-01-17         15-50 No config         PASS           12         12-01-17         CH3         \$1000813         1A4406C62C60B984         00002880         1.2.3         12-01-17         15-50 No config         PASS            13         12-01-17         CH3         \$1000813         1A4406C62C60B984         00020880         1.2.3         12-01-17         15-50 No config         PASS            14         12-01-17         CH4         \$1000813         1A4406C62C60B984         00020880         1.2.3         12-01-17         15-53 No config         PASS                                                                                                    | 6     | 12-01-17          |                  |               | CH1           | 81000B13           | 1A4406C62C6DB9B4                               | 0000D88D | 0           | (        | 2B30             | 1.2.3       | 12-01-17 15:49                              | No config         | FAIL(Error | = COMP_F | PATCH_ID) |                |         |
| B         12-01-17         CH3         -         -         -         -         1.23         12-01-17 15:49 No config         FAIL(Error = ERROR_VOLTAGE_DROP)           10         12-01-17         CH4         81000813 1A4406C62C60B984         0000088         0         0.2830         1.2.3         12-01-17 15:59 No config         FAIL(Error = COMP_PATCH_ID)           11         12-01-17         CH2         81000813 1A4406C62C60B984         0000088         1.2.3         12-01-17 15:50 No config         PASS           12         12-01-17         CH3         81000813 1A4406C62C60B984         0000088         1.2.3         12-01-17 15:50 No config         PASS            13         12-01-17         CH3         81000813 1A4406C62C60B984         00002085         1.01         0.2830         1.2.3         12-01-17 15:50 No config         PASS            14         12-01-17         CH1         81000813 1A4406C62C60B984         0002085         0.3         0.2830         1.2.3         12-01-17 15:53 No config         PASS            15         12-01-17         CH1         81000813 1A4406C62C60B984         0002085         0.33         0.2830         1.2.3         12-01-17 15:53 No config         PASS            16         12-01-                                                                                                    | 7     | 12-01-17          |                  |               | CH2           | 81000B13           | 1A4406C62C6DB9B4                               | 0000D88D | 0           | 0        | 2B30             | 1.2.3       | 12-01-17 15:49                              | No config         | FAIL(Error | = COMP_F | PATCH_ID) |                |         |
| 9         12-01-17         CH4         81000813         1A44066262608984         0000880         0         0.2830         1.2.3         12-01-17 15:49 No config         FALL[Error = COMP_PATCH_ID]           10         12-01-17         CH1         81000813         1A44066262608984         00000880         101         0.2830         1.2.3         12-01-17 15:50 No config         PASS           11         12-01-17         CH2         81000813         1A44066262608984         00000880         101         0.2830         1.2.3         12-01-17 15:50 No config         PASS         PASS                                                                                                    | 8     | 12-01-17          |                  |               | CH3           | -                  | -                                              | -        | -           | -        | -                | 1.2.3       | 12-01-17 15:49                              | No config         | FAIL(Error | = ERROR_ | VOLTAGE_I | DROP)          |         |
| 10         12-01-17         CH1         81000813 1A4406C62C60B984         00000885         101         0.2830         12.3         12-01-17 15:50 No config         PASS           12         12-01-17         CH2         81000813 1A4406C62C60B984         00000885         101         0.2830         1.2.3         12-01-17 15:50 No config         PASS           12         12-01-17         CH3         81000813 1A4406C62C60B984         00000885         101         0.2830         1.2.3         12-01-17 15:50 No config         PASS           13         12-01-17         CH4         81000813 1A4406C62C60B984         00002085         0.2830         1.2.3         12-01-17 15:50 No config         PASS           14         12-01-7         CH4         81000813 1A4406C62C60B984         0002085         0.33         0.2830         1.2.3         12-01-17 15:53 No config         PASS           15         12-01-17         CH2         81000813 1A4406C62C60B984         0002085         0.33         0.2830         1.2.3         12-01-17 15:53 No config         PASS           16         12-01-17         CH4         81000813 1A4406C62C60B984         0002085         0.33         1.081-33         12-01-17 15:54 No config         PASS           17         12-01-17         CH4                                                                                                    | 9     | 12-01-17          |                  |               | CH4           | 81000B13           | 1A4406C62C6DB9B4                               | 0000D88D | 0           | 0        | 2B30             | 1.2.3       | 12-01-17 15:49                              | No config         | FAIL(Error | = COMP_F | PATCH_ID) |                |         |
| 11         12-01-17         CH2         81000813         1A4406C62C60B984         0000884         1.01         0.2830         1.2.3         12-01-17 15:50 No config         PASS           12         12-01-17         CH3         81000813         1A4406C62C60B984         0000885         1.01         0.2830         1.2.3         12-01-17 15:50 No config         PASS         PASS           13         12-01-17         CH4         81000813         1A4406C62C60B984         0000885         1.2.3         12-01-17 15:50 No config         PASS         PASS           14         12-01-17         CH1         81000813         1A4406C62C60B984         0002085         3.03         0.2830         1.2.3         12-01-17 15:53 No config         PASS           15         12-01-17         CH3         81000813         1A4406C62C60B984         0002085         1.2.3         12-01-17 15:53 No config         PASS         PASS           16         12-01-17         CH3         81000813         1A4406C62C60B984         0002085         3.03         1.028-32         1.2.3         12-01-17 15:53 No config         PASS         PASS           17         12-01-17         CH4         81000813         1A4406C62C60B984         0002085         3.03         1.028-32         1                                                                                                    | 10    | 12-01-17          |                  |               | CH1           | 81000B13           | 1A4406C62C6DB9B4                               | 0000D88D | 101         |          | 2B30             | 1.2.3       | 12-01-17 15:50                              | No config         | PASS       |          |           |                |         |
| 12       12-01-17       CH3       81000813       1A4406C62C6D8984       00010880       101       1.008+33       2.830       1.2.3       12-01-17       15:0 No config       PASS         13       12-01-17       CH4       81000813       1A4406C62C6D8984       00000880       101       0.2830       1.2.3       12-01-17       15:50 No config       PASS         14       12-01-17       CH4       81000813       1A4406C62C6D8984       00020880       303       0.2830       1.2.3       12-01-17       15:53 No config       PASS         15       12-01-17       CH4       81000813       1A4406C62C6D8984       00020880       303       0.2830       1.2.3       12-01-17       15:53 No config       PASS         16       12-01-17       CH4       81000813       1A4406C62C6D8984       00020880       303       0.2830       1.2.3       12-01-17       15:53 No config       PASS         17       12-01-17       CH4       81000813       1A4406C62C608984       00020880       303       1.028-13       12-01-17       15:53 No config       PASS         18       12-01-17       CH4       81000813       1A4406C62C608984       00020880       303       1.028-13       12-01-17       15:54 No config                                                                                                    | 11    | 12-01-17          |                  |               | CH2           | 81000B13           | 1A4406C62C6DB9B4                               | 0000D88D | 101         |          | 2B30             | 1.2.3       | 12-01-17 15:50                              | No config         | PASS       |          |           |                |         |
| 13         12-01-17         CH4         81000813 1A4406626260B984         00002880         1.01         0.2830         1.2.3         12-01-17 15:50 No config         PASS           14         12-01-17         CH1         81000813 1A4406626260B984         00020880         0.2830         1.2.3         12-01-17 15:50 No config         PASS           15         12-01-17         CH2         81000813 1A4406626260B984         00020880         0.2830         1.2.3         12-01-17 15:53 No config         PASS           16         12-01-17         CH2         81000813 1A4406626260B984         0002088         0.33         0.2830         1.2.3         12-01-17 15:53 No config         PASS           16         12-01-17         CH4         81000813 1A4406626260B984         00020880         0.33         0.2830         1.2.3         12-01-17 15:53 No config         PASS           17         12-01-17         CH4         81000813 1A4406626260B984         00020880         0.33         0.2831         1.2.3         12-01-17 15:54 No config         PASS           18         12-01-17         CH4         81000813 1A4406626260B984         00020880         0.33         1.2.3         12-01-17 15:54 No config         PASS           12         12-01-17         CH3         S1000813                                                                                                    | 12    | 12-01-17          |                  |               | CH3           | 81000B13           | 1A4406C62C6DB9B4                               | 00C1D88D | 101         | 1.00E+33 | 2B30             | 1.2.3       | 12-01-17 15:50                              | No config         | PASS       |          |           |                |         |
| 14       12-01-17       CH1       81000813       1A4406C62C60B984       0002D85       0.3       0.2830       1.2.3       12-01-17 15:53 No config       PASS         15       12-01-7       CH2       81000813       1A4406C62C60B984       0002D85       0.33       0.2830       1.2.3       12-01-17 15:53 No config       PASS         16       12-01-7       CH3       81000813       1A4406C62C60B984       0002D85       0.33       0.02830       1.2.3       12-01-17 15:53 No config       PASS         17       12-01-7       CH3       81000813       1A4406C62C60B984       0002D85       0.33       0.02830       1.2.3       12-01-17 15:53 No config       PASS         18       12-01-7       CH4       81000813       1A4406C62C60B984       0002D85       0.33       1.061+3 2.830       1.2.3       12-01-17 15:54 No config       PASS         19       12-01-7       CH2       81000813       1A4406C62C60B984       0002D85       0.33       1.061+3 2.830       1.2.3       12-01-17 15:54 No config       PASS         10       12-01-7       CH2       R1000813       1.44406C62C60B984       0002D85       0.33       1.02.3       12-01-17 15:54 No config       NACTIVE         12       12-01-17       CH3 <td>13</td> <td>12-01-17</td> <td></td> <td></td> <td>CH4</td> <td>81000B13</td> <td>1A4406C62C6DB9B4</td> <td>0000D88D</td> <td>101</td> <td></td> <td>2B30</td> <td>1.2.3</td> <td>12-01-17 15:50</td> <td>No config</td> <td>PASS</td> <td></td> <td></td> <td></td> <td></td>                                                                                                    | 13    | 12-01-17          |                  |               | CH4           | 81000B13           | 1A4406C62C6DB9B4                               | 0000D88D | 101         |          | 2B30             | 1.2.3       | 12-01-17 15:50                              | No config         | PASS       |          |           |                |         |
| 15         12-01-17         CH2         81000813         1A4406C62C60B984         0002D880         0.30         0.2830         1.2.3         12-01-17 1:553 No config         PASS           16         12-01-17         CH3         81000813         1A4406C62C60B984         0002D880         0.33         0.0810         1.2.3         12-01-17 1:553 No config         PASS           17         12-01-17         CH4         81000813         1A4406C62C60B984         0002D880         0.33         1.081-33         12-01-17 1:553 No config         PASS           18         12-01-17         CH1         81000813         1A4406C62C60B984         0002D880         0.33         1.081-33         2.830         1.2.3         12-01-17 1:554 No config         PASS           19         12-01-17         CH2         81000813         1A4406C62C60B984         0002D880         0.33         1.081-33         12-01-17 1:554 No config         PASS           19         12-01-17         CH2         81000813         1A4406C62C60B984         0.002D880         0.33         1.081-33         12-01-17 1:554 No config         NACTIVE           12         12-01-17         CH3         -         -         -         1.2.3         12-01-17 1:554 No config         NACTIVE                                                                                                    | 14    | 12-01-17          |                  |               | CH1           | 81000B13           | 1A4406C62C6DB9B4                               | 0002D88D | 303         |          | 2B30             | 1.2.3       | 12-01-17 15:53                              | No config         | PASS       |          |           |                |         |
| 16       12-01-17       CH3       81000813       1A4406C62C6DB984       0002D88D       303       1.00E+33       2830       1.2.3       12-01-17       15:53       No config       PASS         17       12-01-17       CH4       81000813       1A4406C62C6DB984       0002D88D       0.33       0.0830       1.2.3       12-01-17       15:53       No config       PASS         18       12-01-17       CH1       81000813       1A4406C62C6DB984       0002D88D       0.33       1.00E+33       12.03       12-01-17       15:54       No config       PASS         19       12-01-17       CH2       81000813       1A4406C62C6DB984       0002D88D       0.33       1.00E+33       2.830       1.2.3       12-01-17       15:54       No config       PASS         10       12-01-17       CH2       81000813       1A4406C62C6DB984       0002D88D       0.33       1.0E+33       2.830       1.2.3       12-01-17       NACTIVE       PASS         12       12-01-17       CH3       -       -       -       1.2.3       12-01-17       NACTIVE       PASS         12       12-01-17       CH4       -       -       -       1.2.3       12-01-17       NACTIVE       PASS </td <td>15</td> <td>12-01-17</td> <td></td> <td></td> <td>CH2</td> <td>81000B13</td> <td>1A4406C62C6DB9B4</td> <td>0002D88D</td> <td>303</td> <td>0</td> <td>2B30</td> <td>1.2.3</td> <td>12-01-17 15:53</td> <td>No config</td> <td>PASS</td> <td></td> <td></td> <td></td> <td></td>                                                                                                    | 15    | 12-01-17          |                  |               | CH2           | 81000B13           | 1A4406C62C6DB9B4                               | 0002D88D | 303         | 0        | 2B30             | 1.2.3       | 12-01-17 15:53                              | No config         | PASS       |          |           |                |         |
| 17       12-01-17       CH4       81000813       1A4406C62C60B984       000208E0       03       0 2830       1.2.3       12-01-17 15:53 No config       PASS         18       12-01-17       CH1       81000813       1A4406C62C60B984       000208E0       303       1.00E+33 2830       1.2.3       12-01-17 15:54 No config       PASS         19       12-01-7       CH2       81000813       1A4406C62C60B984       000208E0       303       1.00E+33 2830       1.2.3       12-01-17 15:54 No config       PASS         10       12-01-77       CH2       R1000813       1A4406C62C60B984       000208E0       303       1.00E+33 2830       1.2.3       12-01-17 15:54 No config       PASS         12       12-01-77       CH3       -       -       -       1.2.3       12-01-17 15:54 No config       NACTIVE         12       12-01-17       CH4       -       -       -       -       1.2.3       12-01-17 15:54 No config       NACTIVE         12       12-01-17       CH4       -       -       -       -       1.2.3       12-01-17 15:54 No config       NACTIVE         12       12-01-17       CH4       81000813       1A4406C62C6B988       0002028E       033 1C29       12.3       12-01                                                                                                    | 16    | 12-01-17          |                  |               | CH3           | 81000B13           | 1A4406C62C6DB9B4                               | 0002D88D | 303         | 1.00E+33 | 2B30             | 1.2.3       | 12-01-17 15:53                              | No config         | PASS       |          |           |                |         |
| 18         12-01-17         CH1         81000813         1A4406C62C60B984         0002D88D         033         1.00E+33         2830         1.2.3         12-01-17         15:54         No config         PASS           19         12-01-17         CH2         81000813         1A4406C62C6D8984         0002D88D         303         1.00E+33         2830         1.2.3         12-01-17         15:54         No config         PASS           10         12-01-17         CH3         -         -         -         1.2.3         12-01-17         15:54         No config         NACTIVE           12         12-01-17         CH3         -         -         -         1.2.3         12-01-17         15:54         No config         NACTIVE           12         12-01-17         CH3         -         -         -         1.2.3         12-01-17         15:54         No config         NACTIVE           12         12-01-17         CH4         -         -         -         1.2.3         12-01-17         15:54         No config         NACTIVE           12         12-01-17         CH4         *         -         -         -         1.2.3         12-01-17         15:54         No config                                                                                                    | 17    | 12-01-17          |                  |               | CH4           | 81000B13           | 1A4406C62C6DB9B4                               | 0002D88D | 303         | (        | 2B30             | 1.2.3       | 12-01-17 15:53                              | No config         | PASS       |          |           |                |         |
| 19       12-01-17       CH2       81000B13       1A4406C62C6DB984       0002D88D       033       1.0E+33       2830       1.2.3       12-01-17       15:54       No config       PASS         10       12-01-17       CH3       -       -       -       -       1.2.3       12-01-17       15:54       No config       NACTIVE         12       12-01-17       CH4       -       -       -       1.2.3       12-01-17       15:54       No config       NACTIVE         12       12-01-17       CH4       -       -       -       1.2.3       12-01-17       15:44       No config       NACTIVE         12       12-01-17       CH4       8100813       1A4406C62C6DB984       0002D88D       033       1.2.3       12-01-17       15:64       No config       PASS         12       12-01-17       CH2       8100813       1A4406C62C6DB984       0002D88D       033       12.23       12-01-17       15:64       No config       PASS         12       12-01-17       CH2       8100813       1A4406C62C6DB984       0002D88D       033       12.3       12-01-17       15:64       No config       PASS         12       12-01-17       CH2       810                                                                                                    | 18    | 12-01-17          |                  |               | CH1           | 81000B13           | 1A4406C62C6DB9B4                               | 0002D88D | 303         | 1.00E+33 | 2B30             | 1.2.3       | 12-01-17 15:54                              | No config         | PASS       |          |           |                |         |
| 20       12-01-17       CH3       -       -       -       -       1.2.3       12-01-17 15:54 No config       INACTIVE         21       12-01-17       CH4       -       -       -       1.2.3       12-01-17 15:54 No config       INACTIVE         21       12-01-17       CH4       81000813       1A440666260B984       0002088D       033 1C29       12.33       12-01-17 15:64 No config       NACTIVE         22       12-01-17       CH1       81000813       1A440666260B984       000208D       033 1C29       2830       1.2.3       12-01-17 16:66 No config       PASS         23       12-01-17       CH2       8100813       1A440666260B984       000208D       33 1C29       2830       1.2.3       12-01-17 16:66 No config       PASS                                                                                                    | 19    | 12-01-17          |                  |               | CH2           | 81000B13           | 1A4406C62C6DB9B4                               | 0002D88D | 303         | 1.00E+33 | 2B30             | 1.2.3       | 12-01-17 15:54                              | No config         | PASS       |          |           |                |         |
| 21       12-01-17       CH4       -       -       -       -       1.2.3       12-01-17 15:54 No config       INACTIVE         22       12-01-17       CH1       81000B13       1A440666260B984       0002D88D       033       12.9       2830       1.2.3       12-01-17 16:06 No config       PASS         23       12-01-17       CH2       81000B13       1A440666260B984       0002D88D       033       12.9       2830       1.2.3       12-01-17 16:06 No config       PASS                                                                                                    | 20    | 12-01-17          |                  |               | СНЗ           | -                  | -                                              | -        | -           | -        | -                | 1.2.3       | 12-01-17 15:54                              | No config         | INACTIVE   |          |           |                |         |
| 22         12-01-17         CH1         81000B13         1A4406C62C6DB9B4         0002D8B0         303         12-20         12-01-17         16:06 No config         PASS           23         12-01-17         CH2         81000B13         1A4406C62C6DB9B4         0002D8B0         303         12-9         12:00         12:01-17         16:06 No config         PASS                                                                                                    | 21    | 12-01-17          |                  |               | CH4           | -                  | -                                              | -        | -           | -        | -                | 1.2.3       | 12-01-17 15:54                              | No config         | INACTIVE   |          |           |                |         |
| 23 12-01-17 CH2 81000B13 1A4406C62C6DB984 0002D8B 0303 1C29 2B30 1.2.3 12-01-17 16:06 No config PASS                                                                                                    | 22    | 12-01-17          |                  |               | CH1           | 81000B13           | 1A4406C62C6DB9B4                               | 0002D88D | 303         | 1C29     | 2B30             | 1.2.3       | 12-01-17 16:06                              | No config         | PASS       |          |           |                |         |
|                                                                                                    | 23    | 12-01-17          |                  |               | CH2           | 81000B13           | 1A4406C62C6DB9B4                               | 0002D88D | 303         | 1C29     | 2B30             | 1.2.3       | 12-01-17 16:06                              | No config         | PASS       |          |           |                |         |
| 24 12-01-17 CH3 1.2.3 12-01-17 16:06 No config INACTIVE                                                                                                    | 24    | 12-01-17          |                  |               | СНЗ           | -                  | -                                              | -        |             | -        | -                | 1.2.3       | 12-01-17 16:06                              | No config         | INACTIVE   |          |           |                |         |
| 25 12-01-17 CH4 81000B13 1A4406C62C6DB9B4 0002D88D 303 0 2B30 1.2.3 12-01-17 16:06 No config FAIL(Error = COMP APARAM ID)                                                                                                    | 25    | 12-01-17          |                  |               | CH4           | 81000B13           | 1A4406C62C6DB9B4                               | 0002D88D | 303         | (        | 2B30             | 1.2.3       | 12-01-17 16:06                              | No config         | FAIL(Error | = COMP A | PARAM ID  | )              |         |
| 26 12-01-17 CH1 1.2.3 12-01-17 16:13 confie5 INACTIVE                                                                                                    | 26    | 12-01-17          |                  |               | CH1           |                    | -                                              |          |             | -        | -                | 1.2.3       | 12-01-17 16:13                              | config5           | INACTIVE   |          | _         | ,              |         |
| 27 12-01-17 CH2 1.2.3 12-01-17 16:13 confie5 INACTIVE                                                                                                    | 27    | 12-01-17          |                  |               | CH2           |                    | -                                              | -        |             | -        | -                | 1.2.3       | 12-01-17 16:13                              | config5           | INACTIVE   |          |           |                |         |
| 28 12-01-17 CH3 81000B13 1A4406C62C6DB9B4 0002D88D 303 1455 2B30 1.2.3 12-01-17 16:13 confie5 PASS                                                                                                    | 28    | 12-01-17          |                  |               | СНЗ           | 81000B13           | 1A4406C62C6DB9B4                               | 0002D88D | 303         | 1455     | 2830             | 1.2.3       | 12-01-17 16:13                              | config5           | PASS       |          |           |                |         |
| 29 12-01-17 CH4 81000813 1A4406C62C6DB984 0002D88D 303 1455 2830 1.2.3 12-01-17 16:13 confie5 PASS                                                                                                    | 29    | 12-01-17          |                  |               | CH4           | 81000B13           | 1A4406C62C6DB9B4                               | 0002D88D | 303         | 1455     | 2830             | 1.2.3       | 12-01-17 16-13                              | config5           | PASS       |          |           |                |         |
|                                                                                                    | 30    |                   |                  |               |               |                    |                                                |          |             | _ 100    |                  |             |                                             |                   |            |          |           |                |         |
| 31                                                                                                    | 31    |                   |                  |               |               |                    |                                                |          |             |          |                  |             |                                             |                   |            |          |           |                |         |
| legite.tt) ©                                                                                                    | <     | > logfile (       | 1) ①             |               |               |                    |                                                |          |             |          |                  |             | 1                                           |                   |            |          | 1         |                |         |

The Data logger feature comes with additional settings, enabling users to tailor the logging process to their needs.

Users have the option of changing the default column names for the generated log files. This is done by editing the header files ("header\_DP2A.hdr" and "header\_DP2B. hdr") available in the installation folder of the XDP<sup>™</sup> OTP Burner Windows application. To update column names, simply open the corresponding header file in any text editing program (such as notepad), edit and save changes, then restart the application.

In the Operator mode of the Windows application, the logger is optionally enabled by ticking the Start Logging checkbox.

To enable logging by default, open the Settings menu from the navigation bar and check the "Enable logger on app start" option. NOTE: Although enabled, assuming proper USB connection to PC, data logger will generate logs only if connected XDP<sup>™</sup> OTP Burner is properly configured.

The Settings menu also contains additional logger options:

|                                          | Settings          | × |  |  |  |  |  |
|------------------------------------------|-------------------|---|--|--|--|--|--|
| Logger Settings                          |                   |   |  |  |  |  |  |
| ✓ Enable logger on app s                 | tart              |   |  |  |  |  |  |
| Use programmer setup as log file name    |                   |   |  |  |  |  |  |
| Append Timestamp to I                    | log file name     |   |  |  |  |  |  |
| Append new entries to                    | existing log file |   |  |  |  |  |  |
| Skip inactive channels                   |                   |   |  |  |  |  |  |
| Destination folder:                      | File Name:        |   |  |  |  |  |  |
|                                          | logfile           |   |  |  |  |  |  |
| Short Detection                          |                   |   |  |  |  |  |  |
| <ul> <li>Enable UART short de</li> </ul> | tection           |   |  |  |  |  |  |

| Logger settings                         | Description                                                                                                    |
|-----------------------------------------|----------------------------------------------------------------------------------------------------|
| Enable logger on app start              | Enables data logger upon application launch. "Start Logging" checkbox is always ticked at start.                                                                                                    |
| Use programmer setup as log file name   | Sets log file name to be the same as used configuration setup (this option overrides the File Name field).                                                                                                    |
| Append timestamp to log file name       | Appends timestamp to log file name (when creating the file).                                                                                                    |
| Append new entries to existing log file | Applicable only if users set the same File Name from a previous session.<br>Continues to log trigger sequences to existing log file (adding new rows).<br>If unchecked, a trigger sequence will overwrite existing log file and start over. |
| Skip inactive channels                  | Ignores data from inactive (not used) channels when generating log entries.                                                                                                    |
| Destination folder                      | Log files destination folder. If blank, defaults to XDP Windows App installation folder.                                                                                                    |
| File Name                               | Sets file name for created log file.                                                                                                    |

The Settings window also includes a checkbox for enabling UART short detection mechanism. When enabled, the XDP<sup>™</sup> OTP Burner will test UART communication line for short connection to VCC and GND before starting the communication session. It is recommended to keep this option enabled.

## 4. Programming target devices

Once the XDP $^{\rm M}$  OTP Burner is properly configured, the target devices are programmed either by:

- Clicking the "Trigger programmer" button in the XDP™ OTP Burner Windows application's Expert or Operator mode
- Pressing the trigger button on the XDP<sup>™</sup> OTP Burner device

#### Standalone mode

For programming SMPS devices, XDP<sup>™</sup> OTP Burner can be used without the Windows application, in Standalone mode. In this mode, target devices can only be programmed by pressing the trigger button on the XDP<sup>™</sup> OTP Burner device. With Windows application not being used, programming status is displayed on the XDP<sup>™</sup> OTP Burner device signal LEDs. Thus, users need to understand the behavior of signal LEDs and the feedback messages they convey.

#### Behavior of signal LEDs and corresponding logic levels

This reference table shows all possible messages that can be conveyed by various patterns of the XDP<sup>™</sup> OTP Burner's signal LEDs. Individual channel LEDs will be active only if that particular channel is in use.

| Function/LED                                                                | Channel 1 LED        | Channel 2 LED        | Channel 3 LED        | Channel 4 LED        | Overall pass (AND-ed) LED | Overall fail (OR-ed) LED | Operation LED |
|-----------------------------------------------------------------------------|----------------------|----------------------|----------------------|----------------------|---------------------------|--------------------------|---------------|
| Bootloader active                                                           | off                  | off                  | off                  | off                  | off                       | off                      | BLINK         |
| XDP™ OTP Burner is ready (operating from flash)                             | off                  | off                  | off                  | off                  | off                       | off                      | ON            |
| XDP™ OTP Burner is ready (operation from SD card)                           | off                  | off                  | off                  | off                  | off                       | off                      | BLINK         |
| Corrupt config file in XDP™ OTP Burner's internal memory                    | off                  | off                  | off                  | off                  | off                       | off                      | ON            |
| Corrupted config file on XDP™ OTP Burner's external storage (Micro SD card) | off                  | off                  | off                  | off                  | off                       | off                      | BLINK         |
| UART communication in progress                                              | BLINK                | BLINK                | BLINK                | BLINK                | off                       | off                      | ON/BLINK      |
| Sequence Execution pass (Read ID, Burn, or Detect)                          | ON 5s, then off      | ON 5s, then off      | ON 5s, then off      | ON 5s, then off      | ON 5s, then off           | off                      | ON/BLINK      |
| Sequence Execution fail (Read ID, Burn, or Detect)                          | ON until next action | ON until next action | ON until next action | ON until next action | off                       | ON until next action     | ON/BLINK      |

\*Note on "ON/BLINK" in the Operation LED column: when the programming sequence is executed with configuration stored in the XDP™ OTP Burner's internal memory, the LED is ON; when the execution is done with configuration stored in external storage, the LED blinks.

# Using the XDP<sup>™</sup> OTP Burner's external storage (MicroSD)

| Configuration               |                         |                                            |                    |     |
|-----------------------------|-------------------------|--------------------------------------------|--------------------|-----|
| Name firmware_dp2b          | Loa                     | d Sto                                      | re Save            |     |
| Data files                  | IDs                     |                                            |                    |     |
| Firmware load V             | ID                      | Before burn                                | After burn         | Com |
| Parameters load             | Device                  | 0x81000B13                                 | -                  |     |
| Patch load                  | FW                      | 0x00000000000000000                        | 0x1A4406C62C6DB9B4 | ~   |
|                             | Customer                | 0x00000000                                 | -                  |     |
| Channel Selection           | Patch                   | -                                          | -                  |     |
| ✓ CH1 CH2 ✓ CH3 ✓ CH4       | Param                   | -                                          | -                  |     |
| Baud rate                   | ROM                     | 0x2B30                                     | -                  |     |
| 57600 v Set BR              | Rea                     | ad Channel 1 IDs                           | Detect Devices     |     |
| Configuration in programmer | Messages                |                                            |                    |     |
| Name firmware_dp2b          | Programmi<br>SD-Card si | ng sequence started.<br>etup will be used. |                    | 1   |
| Import                      | SD Card S               | cup vin be used.                           |                    |     |
| Trigger programmer          |                         |                                            |                    |     |

The programming sequence can also be executed with configuration stored in the external MicroSD card.

MicroSD card must be formatted with FAT32 file system. To load the configuration setup to an microSD card, simply copy the configuration (".cfg") file to previously formatted card — just a single file, without additional files or folders. Single configuration file must be located in the root folder of the microSD card.

Whenever a properly formatted MicroSD card with a valid configuration file is inserted into the slot, it will take precedence over the configuration stored inside the XDP<sup>m</sup> OTP Burner's internal memory. Thus, target devices will be programmed with the configuration stored on the MicroSD card.

## 5. Operating the XDP<sup>™</sup> OTP Burner from the Command Line

It is also possible to operate the XDP<sup>>></sup> OTP Burner from the Windows Command Line. Users are required to run a separate application to use this functionality. The Setup file is contained in the Windows Application download file. Developers can create their own XDP<sup>>></sup> OTP Burner graphic applications that interact with the Burner through the command line functions.

Each function has a human-readable return value and a hexadecimal exit code. The exit code is a 4-byte number. Different values of these bytes represent different types of possible statuses or errors.

As a general rule, zero value exit codes indicate that a given operation was successful for a specified channel on the  $XDP^{M}$  OTP Burner — starting from Channel 1 represented by the least significant byte (LSB) on the right side, to Channel 1 represented by the most significant byte (MSB)

on the left. A successful burn operation would therefore have the following exit code:

#### 00000000

Whereas a SYNC error, for example, on channel 4, would generate the following:

#### 0400000

For other operations, some exit codes may display specific values, such as the crc number stored in the config file.

The exit code can be viewed by typing the following in the command prompt:

echo ExitCode %=ExitCode%

The following table shows the list of commands with descriptions, possible return values and exit codes.

| Command  | Input<br>Parameters    | Description                                                                        | Return value<br>(printed in command line prompt)                                                                                                | Exit code                                                                                                    |
|----------|------------------------|------------------------------------------------------------------------------------|----------------------------------------------------------------------------------------------------|----------------------------------------------------------------------------------------------------|
| readID   | none                   | Reads IDs from connected devices                                                   | Displays status of each channel after<br>burning in the following format:<br>CHx Customer FW Device PATCH PAR<br>ROMmemory                      | LSB shows success/fail of operation. Zero<br>values indicate success. Any other value<br>indicates a specific error.                                |
| execute  | none                   | Triggers the burning<br>sequence                                                   | Prints status of each connected<br>channel (OK, or Error) and displays<br>overall pass/fail result                                              | Each byte indicates status on each of XDP™<br>OTP Burner's channel. Zero values indicate<br>success. Any other value indicates a specific<br>error. |
| getName  | none                   | Reads name of config file<br>stored in the XDP™ OTP<br>Burner's internal memory    | Prints stored config file name and reports Operation pass/fall result                                                                           |                                                                                                    |
| store    | config file            | Stores config file in XDP™ OTP<br>Burner's internal memory                         | Reports overall success/fail of<br>Operation                                                                                                    | Zero values indicate success. Any                                                                                                    |
| backup   | name of<br>config file | Stores config file from XDP™<br>OTP Burner to the PC                               | Reports overall success/fail of<br>Operation                                                                                                    | other value indicates a specific error.                                                                                                    |
| getFwVer | none                   | Returns Firmware version<br>number of XDP <sup>™</sup> OTP Burner<br>in use        | Prints Firmware version, expected<br>firmware version, whether the firmware<br>version is up to date, and overall<br>success/fail of operation. |                                                                                                    |
| getCrc   | none                   | Returns CRC value of config<br>file stored in XDP™ OTP<br>Burner's internal memory | Reports success/fail of operation.                                                                                                    | First two LSBs indicate success/fail of<br>operation. The two MSBs are the crRc<br>value of the stored config file.                                 |

## 6. XDP<sup>™</sup> OTP Burner firmware update

|   |            | Mikro      | Elektroni | ka - XD  | P™ O | TP Produc | tion Burner fo | r SMPS Ver. 1. | 2.5       |
|---|------------|------------|-----------|----------|------|-----------|----------------|----------------|-----------|
| 2 | Mode       | Target     | Settings  | About    | Help |           |                |                |           |
|   | param_dp2a |            |           |          |      |           |                |                |           |
|   | Messages   |            |           |          |      |           |                |                |           |
|   |            |            |           |          |      |           |                |                | ^         |
|   |            |            |           |          |      |           |                |                |           |
|   |            |            |           |          |      |           |                |                |           |
|   |            |            |           |          |      |           |                |                |           |
|   |            |            |           |          |      |           |                |                |           |
|   |            |            |           |          |      |           |                |                |           |
|   |            |            |           |          |      |           |                |                | ~         |
|   |            |            |           | CH 1     |      | CH 2      | CH 3           | CH 4           |           |
|   | Trig       | ger progr  | ammer     |          |      |           |                |                |           |
|   |            |            |           |          |      |           |                |                |           |
|   | ~          | Start logg | ing       |          |      |           |                |                |           |
|   | Con        | nment      |           | Serial 1 |      | Serial2   | Serial3        | Serial4        | _         |
|   |            |            |           |          |      |           |                |                |           |
|   |            |            |           |          |      |           | _              |                |           |
|   | tatus C    | onnecter   | h         |          |      |           | EW             | version: 124   | No SD can |

The XDP™ OTP Burner comes pre-programmed with MikroElektronika's USB-HID Bootloader. This feature enables firmware updates over the USB. A Windows application called mikroBootloader is required to complete the process. For instructions on how to change the firmware using the mikroBootloader app, refer to docs.mikroe.com/MikroBootloader

The currently installed firmware version of the XDP<sup>™</sup> OTP Burner device can be read by connecting the device to the PC, and launching the Windows application. The firmware version is listed in the bottom right corner of the user interface. Alternatively, the firmware version can be read from the Command line by using the "GetFwVer" command.

## The firmware updates are available upon request www.mikroe.com/visitor\_contacts

<sup>\*</sup>Refers to the firmware for the XDP<sup>™</sup> OTP Burner itself, not to be confused with the firmware for target devices mentioned earlier.

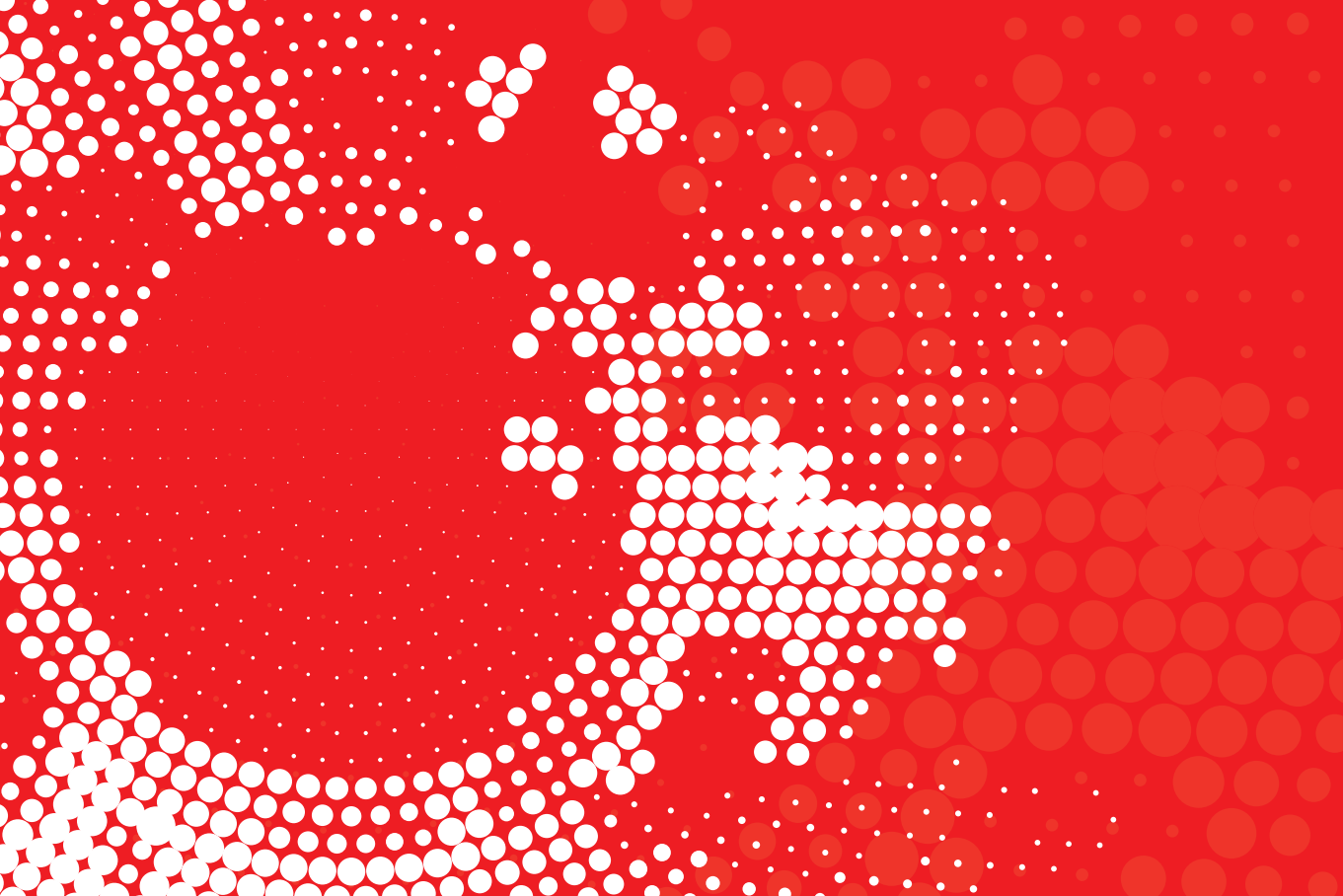

## Important Safety Instructions and Legal Notes

Please read and understand the user manual and the following safety warnings. The direct connection of the open and unprotected board to a power supply poses a severe risk of electric shock. Extra caution must be exercised when handling the exposed conductor, terminals of components or charged capacitors (even after disconnection) as high voltages may present there or at other points across the board.

The XDP<sup>™</sup> OTP programmer may only be handled in an electromagnetically controlled environment without significant sources of noise or radio frequency fields, and by persons with sufficient electrical engineering training and experience wearing suitable personal protective equipment such as eye protection. The customer assumes all responsibility and liability for its correct handling and/or use of the XDP<sup>™</sup> OTP programmer and undertakes to indemnify and hold MikroElektronika harmless from any third party claim in connection with or arising out of the use and/or handling of the board by the customer.

Every prepared setup needs to be evaluated and the results need to be documented by the user before using this setup. In case of malfunctions, it is necessary to supply device setup and results along with RMA.

The final setup needs to be tested according to all relevant normative requirements.

This means that the following actions are mandatory:

- Every combination of parameter sets/configurations needs to be fully evaluated by a technical expert. Make sure that the combination of parameters used matches your application's needs. It is the customer's responsibility to make sure that the chosen parameters meet all requirements, including safety-related requirements.
- 2. Before using a parameter set, make sure that the system -including any programming/ OTP burning hardware is fully tested and working as expected.
- 3. Every parameter set is only valid for the dedicated evaluated hardware configuration, including PCB, Layout, used topology and all used electronic components (e.g. MOSFET, Transformer, ...)
- 4. This product must be used with external 9V DC power supply which came in original package with XDP™ OTP Production Burner for SMPS.
- 5. All 4 channels should be connected or covered (if not used) in order to avoid accidental interference from the external environment.

Specifications written in this Document are believed to be accurate but are not guaranteed to be entirely free of error. The information in this Document is subject to change for functional or performance improvements without notice. Please make sure you are reading the latest edition which is always hosted on does.mikroe.com. While the information herein is assumed to be accurate, MikroElektronika assumes no responsibility for any errors or omissions. MikroElektronika makes and you receive no warranties or conditions, express, implied or statutory. MikroElektronika specifically disclaims any implied warranty of merchantability or fitness for a particular purpose.

Note: the certification for isolation requirements is only valid for the XDP" OTP Production Burner for SMPS (without application cable and application connector).

Note: The user has to cover the whole application board including the cable and connector with a housing fulfilling isolation Class II requirements.

Note: At some frequencies of Radiated RF emissions (130-188MHz range) degradation of performance could occur in terms of loss of connection with personal computer or laptop or delays in software execution. In this case, the XDP<sup>™</sup> OTP Production Burner should be removed from the source of disturbances.

Note: At some frequencies of Conducted RF emissions (10-30MHz range) degradation of performance could occur in terms of loss of connection with PC/Laptop or delays in software execution. In this case device should be reset with pressing the reset button. In case that issues occur frequently XDP<sup>™</sup> OTP Production Burner should be removed from the source of disturbances.

### XDP<sup>™</sup> OTP Production Burner for SMPS

If you want to learn more about our products, please visit our website at **www.mikroe.com** 

If you are experiencing some problems with any of our products or just need additional information, please place your ticket at www.helpdesk.mikroe.com

If you have any questions, comments or business proposals, do not hesitate to contact us at **office@mikroe.com** 

Designed by MikroElektronika Ltd. www.mikroe.com

XDP<sup>™</sup> OTP Production Burner for SMPS - Manual

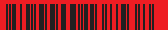

### **X-ON Electronics**

Largest Supplier of Electrical and Electronic Components

Click to view similar products for Programmers - Universal & Memory Based category:

Click to view products by MikroElektronika manufacturer:

Other Similar products are found below :

DG-ACC-LX-DVD DSC-PROG-TIMEFLASH-2520 4D-UPA DC1508B-A DC1709A AS5XXX-EK-USB-PB CT002-S UMFT4222PROG-IC PDS4102-PM300N SUPERPRO 6100N SUPERPRO 610P AS5000 PROGRAMMER AS5XXX-EK-PB 844USB 866C CHIPMAX2 PROMAX 2 -4G TOPMAX III UMFT4222PROG